# How to Update the F/W GL-Series

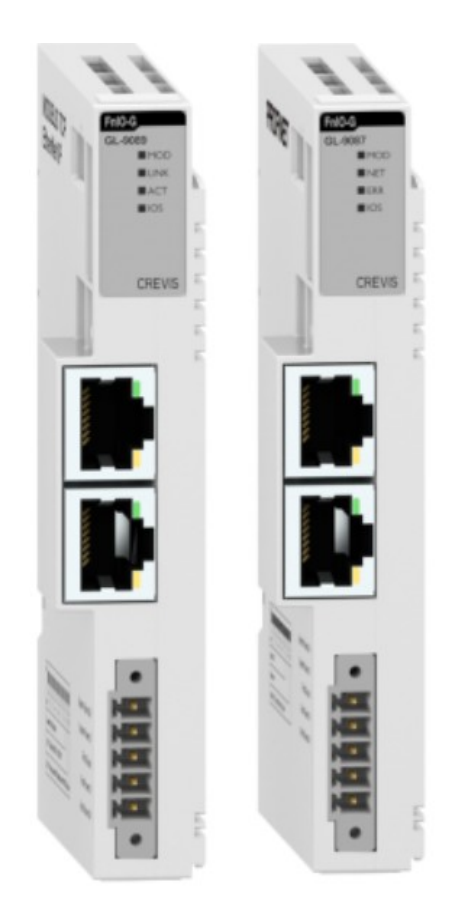

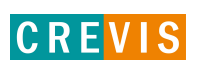

| DOCUMENT CHANGE SUMMARY |              |         |              |        |
|-------------------------|--------------|---------|--------------|--------|
| REV                     | PAGE         | REMARKS | DATE         | EDITOR |
| 1                       | New Document |         | 2023. 10. 30 | JH KIM |
|                         |              |         |              |        |
|                         |              |         |              |        |
|                         |              |         |              |        |
|                         |              |         |              |        |
|                         |              |         |              |        |

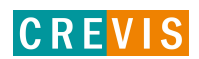

### **CONTENTS**

| 1. Network Adapter             |   |
|--------------------------------|---|
| 1.1 Lan Cable                  | 4 |
| 1.2 RS232 Cable + flash loader | 7 |

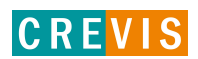

\* The PIO module GL-series has a separate firmware change manual, so please refer to "Quick\_start\_manual\_PIO FW Update Tool (Rev1.0.0.4)".

## 1-1 Lan Cable

Connect GN-9xxx device and PC LAN cable

please set the protocol IP address: 192.168.xxx.xxx (Ex Crevis Vendor : 192.168.0.xxx)

Subnet mask(U) : 255.255.255.0 like below

PC - Lanport IP Address Setting

| 🚇 이더넷 3 속성                                                                                                    | $\times$ | 인터넷 프로토콜 버전 4(TCP/IPv4) 속성                                                              | $\times$ |
|----------------------------------------------------------------------------------------------------|----------|-----------------------------------------------------------------------------------------|----------|
| 네트워킹 공유                                                                                                    |          | 일반                                                                                      |          |
| 연결에 사용할 장치:                                                                                                    |          | 네트워크가 IP 자동 설정 기능을 지원하면 IP 설정이 자동으로 할당되도록<br>할 수 있습니다. 지원하지 않으면, 네트워크 관리자에게 적절한 IP 설정값을 |          |
|                                                                                                    |          | 문의해야 합니다.                                                                               |          |
| 구성(C)                                                                                                    |          | ○ 자동으로 IP 주소 받기(O)                                                                      |          |
| 이 연결에 다음 항목 사용(O):                                                                                                    | _        | - ④ 다음 IP 주소 사용(S):                                                                     |          |
| ☑ 및 Microsoft Networks용 클라이언트 ∧                                                                                                    |          | IP 주소(I): 192 . 168 . 이 . 155                                                           |          |
| <ul> <li>☑ Imicrosoft 데르워크 등 피일 및 프린이 등 때</li> <li>☑ Imicrosoft 데르워크 등 피일 및 프린이 등 때</li> <li>☑ Imicrosoft 데르워크 등 피일 및 프린이 등 때</li> </ul> |          | 서브넷 마스크(U): 255 . 255 . 0                                                               |          |
| ☑ 및 Npcap Packet Driver (NPCAP)<br>☑ 및 QoS 패킷 스케쥴러                                                                                       |          | 기본 게이트웨이(D):                                                                            |          |
| ☑ ▲ 인디켓 프로포를 비싼 4(TCP/IPV4) □ ▲ Microsoft 네트워크 어냅러 멀티클텍서 프로토콜                                                                            |          | ○ 자동으로 DNS 서버 주소 받기(B)                                                                  |          |
|                                                                                                    |          | ● 다음 DNS 서버 주소 사용(E):                                                                   |          |
| 설치(N) 제거(U) 속성(R)                                                                                                    |          | 기본 설정 DNS 서버(P):                                                                        |          |
| 설명                                                                                                    |          | 보조 DNS 서버(A):                                                                           |          |
| Transmission Control Protocol/인터넷 프로토콜입니다. 기본적<br>인 광역 네트워크 프로토콜로, 다양하게 연결된 네트워크에서 통<br>신을 제공합니다.                                        |          | □ 끝낼 때 설정 유효성 검사(L) 고급(V)                                                               |          |
| 환인 취소                                                                                                    |          | 확인 취소                                                                                   |          |

Set the DipSwitch 254 (254 = Fixed IP Address)

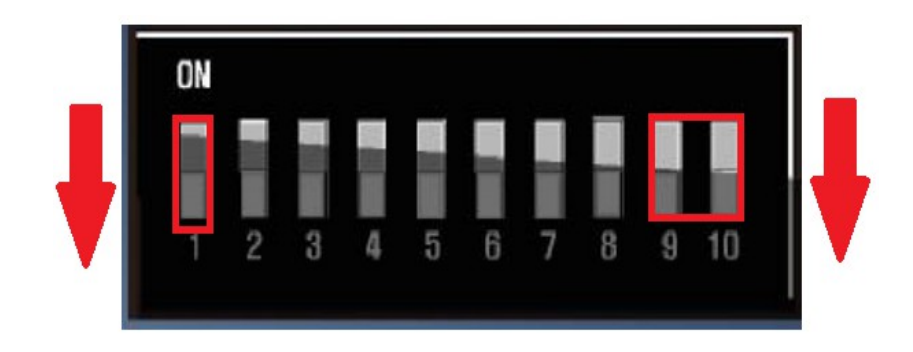

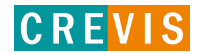

Please turn on the power of the product.

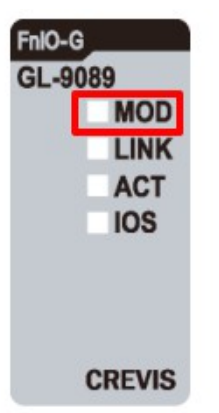

If you look at the product's LED status and the mod LED crosses red/green, it has been successfully changed to IAP Mode.

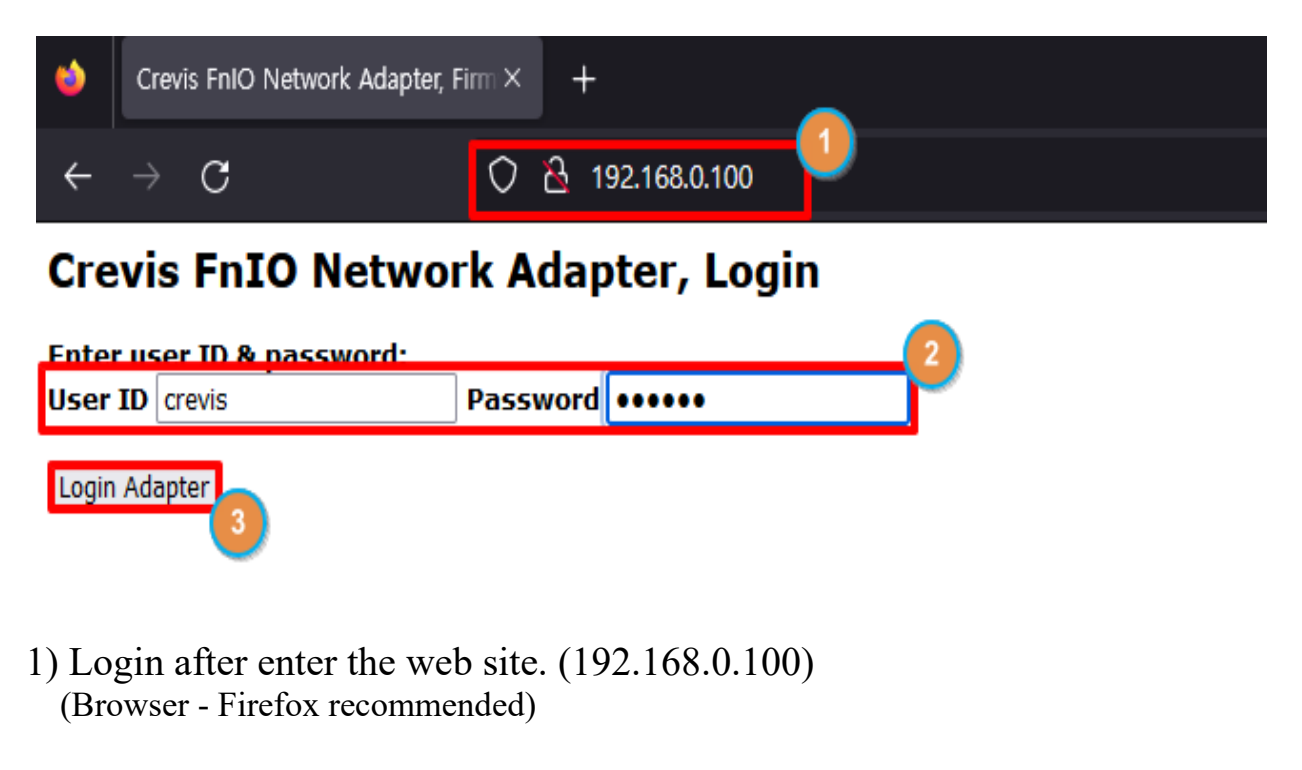

- User ID : crevis, password : crevis → if you use OEM products, User ID/Password is different.
- 3) "Login Adapter" click

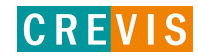

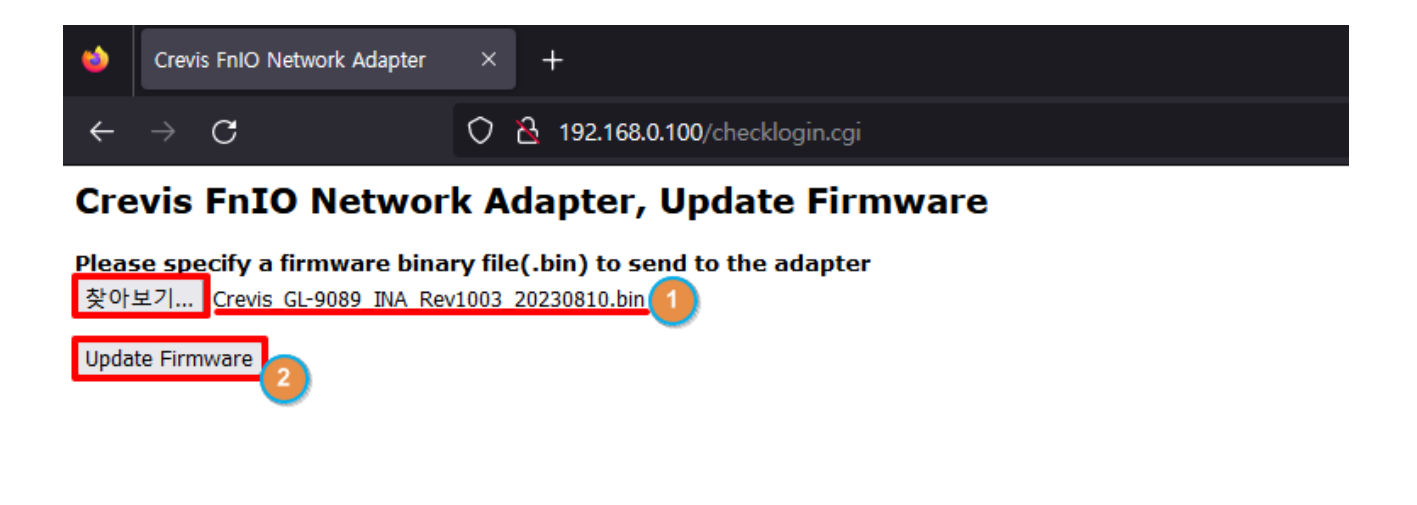

- 1) Select the firmware file. **(file format is .bin)**
- 2) "Update Firmware" click
- <sup>∞</sup> caution !

If the firmware update takes an infinite amount of time to load, we ask you to retry or change your browser.

### Crevis FnIO Network Adapter, Update Firmware Done!

Before clicking button, please change DIP Switch to 0~253 for normal boot!

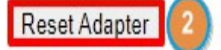

- 1) As shown in the image above, "Update Firmware Done!" If confirmed, the firmware has been successfully changed.
- 2) Reboot the product by pressing the "Reset Adapter" button

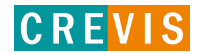

# 1-2 RS232 cable + Flash Loader

Install & excute a Flash Loader Demonstrator. (You can download Flash Loader Demonstrator on <u>www.st.com</u>)

| life.augmented                                    | Tools & Soft                      | . ✓ Flash L | oader                 | Search                    |          | Contact Us                             | English ∨ |
|---------------------------------------------------|-----------------------------------|-------------|-----------------------|---------------------------|----------|----------------------------------------|-----------|
| III Products 👂 Applications 🖌                     | Tools & Software 🛛 🏶              | About ST    |                       | Sample                    | & Buy    | Support & Community                    | 💄 Login   |
| Products (1147) Tools & Software (5               | 50) Resources (443)               | Videos      | Solutions Application | as (3) X-Reference        | All site |                                        |           |
| REFINE BY TYPE                                    | Recommended I<br>Flash LED supply | inks        |                       |                           |          |                                        |           |
| Embedded Software (32)     Development Tools (11) | 50 tools & software: Flash        | oader       |                       |                           |          | Show / hid                             | e columns |
| > Evaluation Tools (6) Obsolete Products (1)      | Part Number 👙                     | Status ÷    | Type 💠                | Category 🔶                |          | Description \$                         |           |
|                                                   | FLASHER-STM8                      | ACTIVE      | Development Tools     | Software Development Tool | S        | STM8 Flash loader demonstr<br>(UM0462) | ator      |
| REFINE BY VENDOR Clear                            | FLASHER-STM32                     | ACTIVE      | Development Tools     | Software Development Tool | S        | STM32 Flash loader demonst<br>(UM0462) | rator     |

RS 232 Cable connection (after removing the product's LED label and indicator connect as shown in the image)

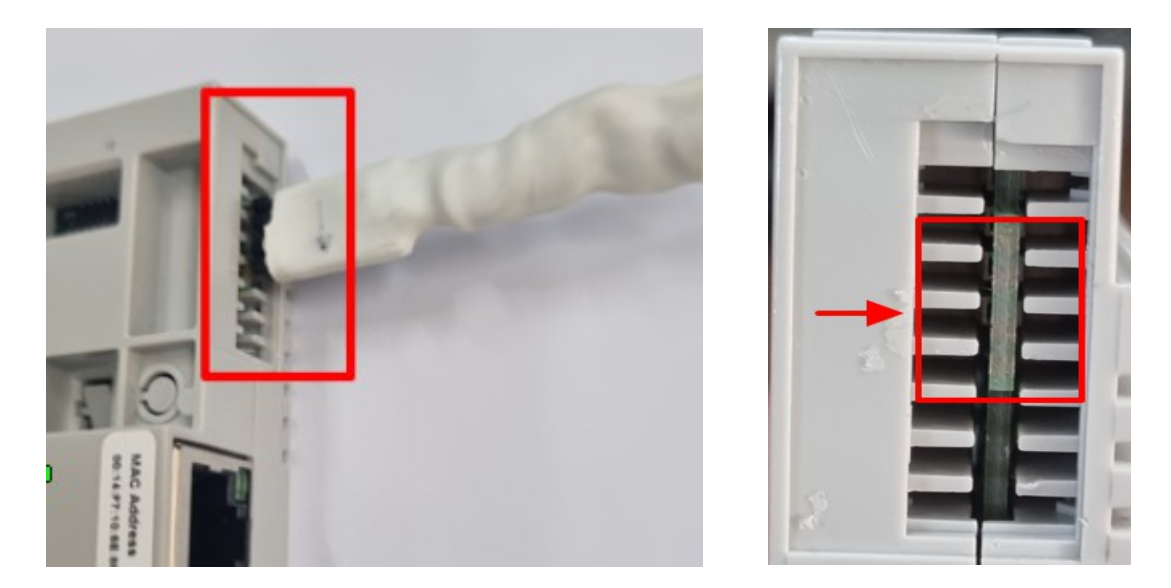

Please turn on the power of the product.

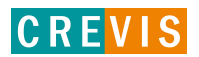

### PC – Device Manager – Connected port (set as shown in the image)

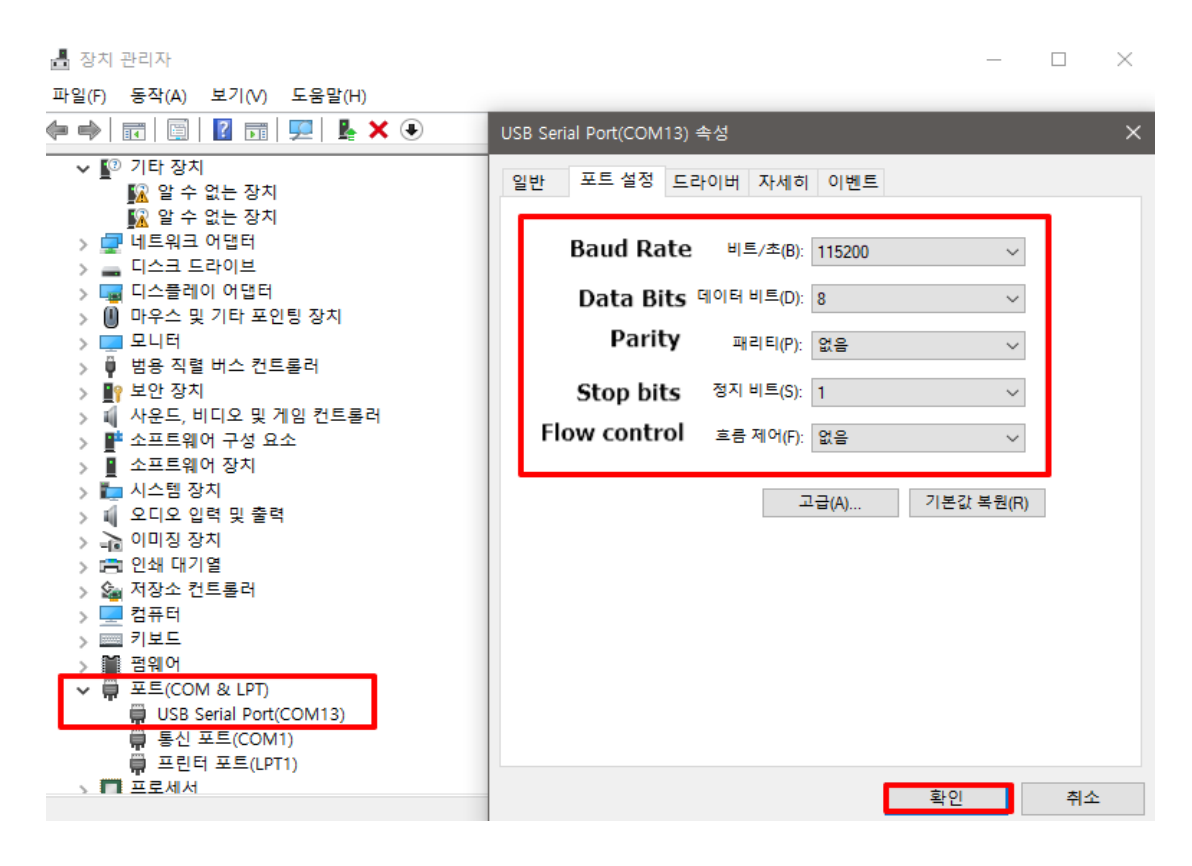

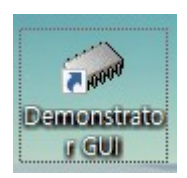

### 0. Run the Demonstrator GUI 1. UART communication settings

| (same port and baud rate settings)                                                     |
|----------------------------------------------------------------------------------------|
| 🛹 Flash Loader Demonstrator — 🗌 🗙                                                      |
| life.augmented                                                                         |
| Select the communication port and set settings, then click next to open<br>connection. |
| Common for all families                                                                |
| <pre></pre>                                                                            |
| Back Next Cancel Close                                                                 |

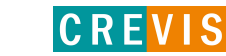

| 2. Next                                              | 3. Target Setting                                                                                                    |
|------------------------------------------------------|----------------------------------------------------------------------------------------------------|
| Ilash Loader Demonstrator — — 🛛 🗙                    | 🤛 Flash Loader Demonstrator 🛛 — 🗌 🗙                                                                                                    |
| life.augmented                                       | 1ife.augmented                                                                                                    |
| Target is readable. Please click. "Next" to proceed. | Please, select your device in the target list<br>Target STM32F2_256K<br>PID (h) 0411<br>BID (h) 3.3<br>Version 3.1                                                                                                    |
| Remove protection                                    | Flash mapping           Name         Start address         End address         Size                                                                                                    |
|                                                      | Sector0         0x 8000000         0x 8003FFF         0x4000 (16K)           Sector1         0x 8004000         0x 8007FFF         0x4000 (16K)           Sector2         0x 8008000         0x 8008FFF         0x4000 (16K)           Sector3         0x 8008000         0x 8008FFF         0x4000 (16K)           Sector3         0x 800000         0x 8008FFF         0x4000 (16K)           Sector4         0x 8010000         0x 801FFFF         0x4000 (16K)           Sector4         0x 8010000         0x 801FFFF         0x10000 (64           Sector5         0x 8020000         0x 803FFFF         0x20000 (12) |
| Back Next Cancel Close                               | Back Next Cancel Close                                                                                                    |

### 4. Download to device

| ⊳ F | Flash Loader Demonstrator — 🗆 🗙                           |
|-----|-----------------------------------------------------------|
|     | life.augmented                                            |
| C I | Erase                                                     |
|     | C Selection                                               |
| •   | Download to device                                        |
|     |                                                           |
|     | X:\U2. G-Series\FW\NA\Urevis\GL-9089\Urevis_GL-9089_INA_F |
|     | Erase necessary pages O No Erase O Global Erase           |
|     | @ (h) 8010000                                             |
|     | Optimize (Remove some FFs)     Verify after download      |
|     | Apply option bytes                                        |
| е I | Upload from device                                        |
|     | Upload to file                                            |
|     |                                                           |
| 0   |                                                           |
|     |                                                           |
|     | DISABLE VIEW WRITE PROTECTION                             |
|     |                                                           |
|     |                                                           |
|     |                                                           |

# Flash Loader Demonstrator Flash Loader Demonstrator Ite.augmented Target STM32F2\_256K Map file STM32F2\_256K.STmap Operation DOWNLOAD File name X:\02. G-Series\FW\NA\Crevis\GL-9089\Crevis\_GL-9089\_INA\_Rev File size 110.02 KB (112660 bytes) Status 110.02 KB (112660 bytes) of 110.02 KB (112660 bytes) Time 00:46 Download operation finished successfully

Next

Cancel

Close

Back

5. Download

### Power reboot after 100%

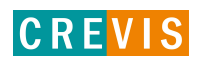